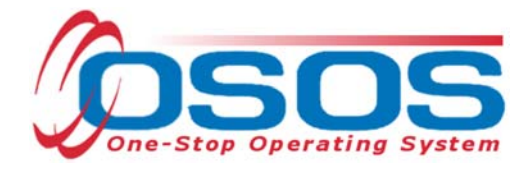

# Sector Partnership National Emergency Grant - Work Based Training Initiative OSOS Guide

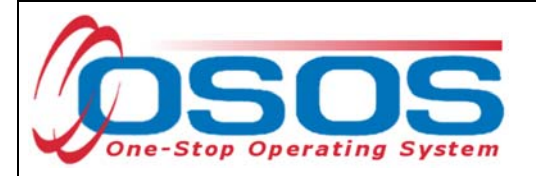

# TABLE OF CONTENTS

| 1    |
|------|
| 2    |
| 2    |
| 6    |
| . 10 |
| . 14 |
| . 14 |
| . 25 |
| . 26 |
| . 28 |
|      |

## PURPOSE

The purpose of the Sector Partnership National Emergency Grant Work-Based Training Initiative (SP -NEG WBT Initiative) is to promote partnerships between private sector businesses, Local Workforce Development Boards (LWDBs), and education and training providers in priority industries as determined through the Regional Economic Development Council's strategic planning process. It will support and invest in businesses seeking to empower dislocated workers to reconnect to the workforce through work-based training opportunities. Funds will support businesses that provide work-based training programs, such as on-the-job training (OJT), apprenticeships, or unpaid occupational skill based training to dislocated workers seeking employment in priority industries.

OSOS is a case management system designed to record a process in which services are provided to jobseekers and employers. This process must detail an assessment of a customer's situation as it pertains to their search for employment. It must then detail a specific plan of action set in place to provide these services and achieve defined goals. Lastly, the outcome of this plan must be documented in order to measure its success in achieving the desired goals.

This guide will provide detailed instructions on how to conduct the OSOS data entry for the SP - NEG WBT Initiative. It will cover data entry for the service provider, as well as data entry for the participant.

For additional information the SP-NEG WBT Initiative: <u>SP-NEG WBT Questions and Answers Pertaining to the Request for Applications</u>

Request for Applications - Sector Partnership-NEG Work-Based Training Initiative

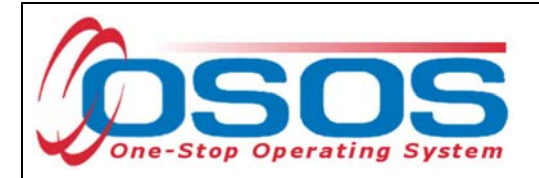

# **PROVIDER DATA ENTRY**

In order to record the provision of training programs in OSOS, there must first be a provider record. Some providers may already have a provider record in OSOS, having been auto-loaded from the Eligible Training Provider List (ETPL). If the provider is not already listed, the local area must create the provider record in OSOS.

## CREATING A PROVIDER RECORD

Before creating a new provider record, search OSOS to see if a record already exists for that provider. To do this, navigate to the **Provider** module and then the **Provider Search** window. If the Provider ID is known, enter the ID number on the **Quick Search** tab and click **Search** at the bottom.

| CUSTOME              | PROVIDER                                                                            | EMPLOYER           | STAFF                    | HELP                    |   |
|----------------------|-------------------------------------------------------------------------------------|--------------------|--------------------------|-------------------------|---|
| Provider Search      | Provider Detail                                                                     | Offering Search    | Offering Detail          | Links                   |   |
| Quick Search General | Info List Search Custom                                                             |                    |                          |                         |   |
|                      | Provider ID<br>ID 1 12345<br>Enter or paste<br>one or more<br>Provider IDs.<br>More | ~                  |                          |                         |   |
| Provider ID          | Provider Name                                                                       | •                  | City                     | Org. Type               |   |
|                      |                                                                                     |                    |                          |                         |   |
|                      |                                                                                     |                    |                          |                         |   |
| <                    |                                                                                     |                    |                          |                         | > |
| Options              | Search                                                                              | Qear Detail Delete | Selection Comments Corre | spond Show Contacts New |   |

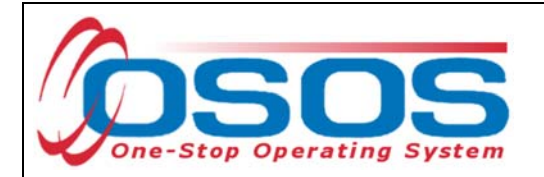

If the Provider ID number is not known, navigate to the **General Info** tab. Type in the Provider Name and click **Search** at the bottom of the screen.

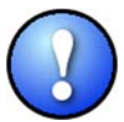

When conducting a search using the Provider Name field, ensure that you are using the exact Provider Name. If your search returns "No Matches Found," try variations of the Provider Name.

If the system displays "**No Matches Found**" at the top right of the screen, staff must create the provider record.

| сизтом              | ER       | PROVIDER         | EMPLOY          | ER            | STAFF             |             | HELP                 |   |
|---------------------|----------|------------------|-----------------|---------------|-------------------|-------------|----------------------|---|
| Provider Search     | P        | rovider Detail   | Offering Searc  | h (           | Offering Detail   | Links       |                      |   |
|                     |          |                  |                 |               |                   | No          | o Matches Found      | ] |
| Quick Search Genera | al Info  | st Search Custom |                 |               |                   |             |                      |   |
| Status              | Active   | $\overline{}$    |                 |               | WIB               |             | ~                    | 1 |
| Provider Name       | SP - ABC | Manufacturing    |                 | OI            | ganization Type   |             | ~                    |   |
| City                |          |                  |                 | Federal Pr    | ovider ID (FEIN)  |             | ]                    |   |
| Service Category    |          |                  | ~               | State F       | Provider ID (EIN) |             | j                    |   |
| Service Type        |          |                  |                 |               |                   |             | Service Type         |   |
| CIP Code            |          |                  |                 |               |                   |             | CIP Code             |   |
|                     |          |                  |                 |               |                   |             |                      |   |
|                     |          |                  |                 |               |                   |             |                      |   |
|                     |          |                  |                 |               |                   |             |                      |   |
|                     |          |                  |                 |               |                   |             |                      |   |
|                     |          |                  |                 |               |                   |             |                      |   |
| Provider ID         |          | Provider Name    |                 |               | City              |             | Org. Type            | T |
|                     |          |                  |                 |               |                   |             |                      |   |
|                     |          |                  |                 |               |                   |             |                      |   |
|                     |          |                  |                 |               |                   |             |                      |   |
|                     |          |                  |                 |               |                   |             |                      |   |
|                     |          |                  |                 |               |                   |             |                      |   |
| <                   | _        |                  |                 |               |                   |             |                      | > |
| Options             | Search   |                  | lear Detail Det | ete Selection | Comments Corres   | pond Show C | iontacts <u>N</u> ew |   |

To create a new provider record, click **New** at the bottom right of this screen.

| <       |                                                                          | > |
|---------|--------------------------------------------------------------------------|---|
| Options | Search   Assign to List   Glear  Deteil  Delete Selection  Comments  Com |   |

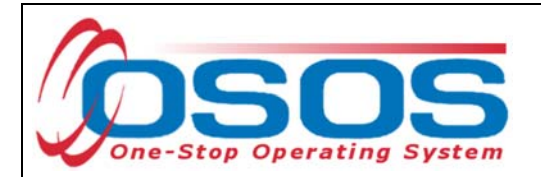

OSOS will automatically navigate to the **Provider Detail** window of the **Provider** module.

Enter all known information in the **Provider Info** section on the left, including **Billing Address**. Only fields marked with a green dot are required. Next, click **New Location** and enter the physical location of the training provider in the **Locations** section. You may enter more than one location if necessary.

Tip: If the location address is the same as the address in **Provider Info**, use the **Copy Address** button to auto fill the address fields in the **Locations** section.

PROVIDER CUSTOMER EMPLOYER HELP STAFF **Provider Search** Provider Detail **Offering Search Offering Detail** Links SP - ABC Manufacturing 1 of 0 ID: 86431 General Info Contact Info Services Service Performance Comments Attachments Provider Info Locations Provider Status Active Location Name ABC Manufacturing Federal ID (FEIN) Street Address (line1) 123 Main Street State ID (EIN) Street Address (line2) Organization Type V City Geneseo Provider Name SP - ABC Manufacturing State New York Š Provider Phone Ext Zip Code 14454 Provider URL Location Suffix Provider Email WIB NYSDOL - CO V Pay for Performance Location ABC Manufacturing **Billing Address**  Street Address (line1) 123 Main Street Street Address (line2) City Geneseo State New York Zip Code 14454 New Location Delete Location Copy Address Show Del Save Print Return to Search Comments

After all necessary information is entered, click **Save** at the bottom of the screen.

OSOS Guide - Sector Partnership National Emergency Grant - Work Based Training Initiative

3/27/2018

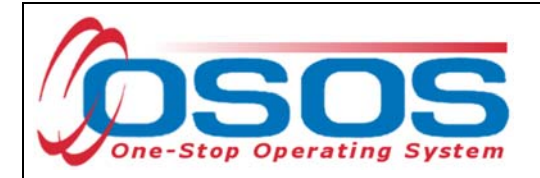

Click on the **Contact Info** tab.

Click **New Contact** and enter the appropriate contact information for the provider.

Click Save.

| _    | CUSTOMER                           | PROVIDE                | R                  | MPLOYER        |         | STAF       |              | HEL   | P        |        |
|------|------------------------------------|------------------------|--------------------|----------------|---------|------------|--------------|-------|----------|--------|
| Р    | rovider Search 🛛 🧲                 | Provider Detail        | Offeri             | ing Search     | O       | ffering De | tail Li      | nks   |          |        |
| SP - | ABC Manufacturing                  |                        | ID: 8643           | 1              |         |            |              |       | 1 of     | 0      |
| Gen  | eral Info Contact Info             | Services Service       | Performance        | Comments At    | tachmer | nts        |              |       |          |        |
|      | Contact Detail                     |                        |                    |                | - Lists |            |              |       |          |        |
|      | <ul> <li>First Name</li> </ul>     | Jane                   |                    | ]              |         | Name       | Office       | Staff | StateW.  | 1      |
|      | Last Name                          | Smith                  |                    | ]              |         |            |              |       | <u> </u> |        |
|      | Title                              | Hiring Manager         |                    |                |         |            |              | 1     | 1        |        |
|      | Location                           | ABC Manufacturing      | ~                  | •              |         |            |              |       |          |        |
|      | Phone                              | 555-555-5555 <u>Ex</u> | t 1234             |                |         |            |              |       |          |        |
|      | Fax                                |                        |                    | _              |         |            |              |       |          |        |
|      | Email                              |                        |                    |                |         |            |              |       |          |        |
|      | <ul> <li>Staff Assigned</li> </ul> | KLINE, REBECCA         |                    | Change 💌       |         | As         | sign To List |       | Fer      |        |
|      |                                    |                        |                    |                |         |            |              | .=    |          |        |
|      | Name                               |                        | Location           | P              | hone    | Ext.       | Fax          |       | Email    |        |
|      | Smith, Jane                        | ABC M                  | anufacturing       | <u>555-5</u>   | 55-5555 | 1234       | _            | _     |          |        |
|      |                                    |                        |                    |                |         |            |              |       |          | $\sim$ |
|      |                                    |                        |                    |                |         |            |              |       |          |        |
|      |                                    |                        |                    |                |         |            |              |       |          |        |
|      |                                    |                        |                    |                |         |            |              |       |          |        |
|      |                                    |                        |                    |                |         |            |              |       |          |        |
|      |                                    |                        |                    |                |         |            |              |       |          |        |
|      |                                    |                        | New Contact        | Delete Contact | Corres  | bnog       |              |       |          |        |
|      |                                    |                        |                    |                |         |            |              |       |          |        |
|      |                                    |                        | <u>S</u> ave Print | Return to Sear | ch Com  | ments      |              |       |          |        |

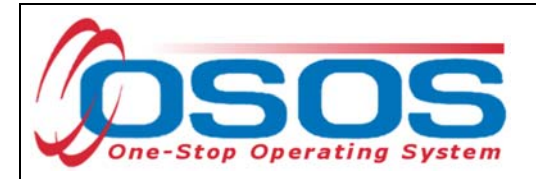

## **CREATING A PROVIDER SERVICE**

Under the Work-Based Training (WBT) Initiative, funds are to be used to assist businesses efforts to effect new hires, specifically the expenses involved with occupational skills training. These WBT funds are reserved for the delivery of occupational skills training to newly-hired dislocated workers in need of additional occupational skills or dislocated workers seeking occupational skills training. Training may take the form of on-site training, off-site training, or distance learning.

Eligible applicants can apply for the following work-based training activities:

#### 1) On-The Job Training (OJT)

OJT is training by a business provided to a paid participant while they are engaged in productive work.

#### 2) Registered Apprenticeships

Registered Apprenticeship training is the process of learning a skilled occupation through paid on-the-job training under the guidance of experienced journey workers and related classroom training.

#### 3) Occupational Skills Training (OST)

OST is defined as instruction conducted in an institutional or worksite setting designed to provide individuals with, or upgrade in, the skills required to perform a specific job or group of jobs needed by the business. OST for dislocated workers may be paid (new hires that are permanent, temporary, or seasonal) or unpaid (prospective applicants) and the training is: a. Designed to meet the special requirements of a business or a group of businesses; and b. Conducted with a commitment from local priority industry business(es) indicating occupational skill related job openings/workforce need and willingness to interview the dislocated workers following training completion.

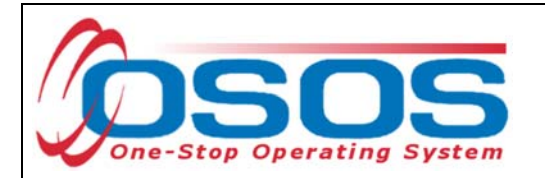

To record the delivery of these services, they first must be attached to the provider's OSOS record.

In the **Services** tab of the appropriate provider, click on the **New Service** button.

|    | CUSTOME                          | PROVIDER                   | EM        | PLOYER           | STAFF              |              | HELP             |        |
|----|----------------------------------|----------------------------|-----------|------------------|--------------------|--------------|------------------|--------|
|    | Provider Search                  | Provider Detail            | Offering  | y Search         | Offering Deta      | ail Link     | s                |        |
| SP | - ABC Manufactur                 | ring                       | ID: 86431 |                  |                    |              | 1                | of 1   |
| Ge | eneral Info Contact I            | nfo Services Service Perfo | rmance Co | omments Atta     | chments            |              |                  |        |
|    | — Service Detail —               |                            |           |                  |                    |              |                  |        |
|    | <ul> <li>Service Cate</li> </ul> | egory                      |           |                  |                    |              |                  |        |
|    | <ul> <li>Service</li> </ul>      | Туре                       |           |                  |                    |              | Service          |        |
|    | <ul> <li>Service N</li> </ul>    | lame                       |           | ●WIC             | DA Eligible Status |              |                  |        |
|    | Descri                           | ption                      |           |                  |                    |              |                  |        |
|    | Servi                            | ce ID                      |           | Trair            | ning Credit Hours  |              | Programs         |        |
|    | Total Service Le                 | ngth: Weeks 📃 Days 🗌       | Hours     |                  |                    | ETP Statu    | Program of Study |        |
|    | O*Net                            | t Title                    |           |                  |                    |              | O*Net Titles     |        |
|    | CIP (                            | Code                       |           |                  |                    |              | CIP Code         |        |
|    |                                  |                            |           |                  |                    |              |                  |        |
|    | Category                         | Service Type               | [         | Service          | Name               |              | Description      |        |
|    | i i                              |                            |           |                  |                    |              |                  |        |
|    |                                  |                            |           |                  |                    |              |                  | $\sim$ |
|    |                                  |                            |           |                  |                    |              |                  |        |
|    |                                  |                            |           |                  |                    |              |                  |        |
|    |                                  |                            |           |                  |                    |              |                  |        |
|    |                                  |                            |           |                  |                    |              |                  |        |
|    |                                  |                            |           |                  |                    |              |                  |        |
|    |                                  |                            |           |                  |                    |              |                  | ×      |
|    |                                  | New Service Delete         | Service   | Print Service    | New Offering       | Show Deletes |                  |        |
|    |                                  | Sa                         | ve Print  | Return to Search | Comments           |              |                  |        |

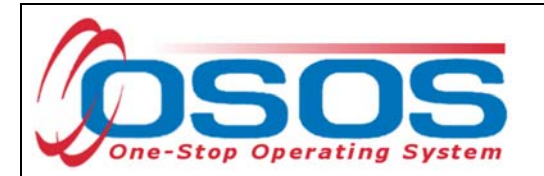

Click **Services** on the right to search for and add a service type.

| CUSTOMER                             | PROVIDER                 | EMPLOYER            | STAFF                    | HELP                 |        |
|--------------------------------------|--------------------------|---------------------|--------------------------|----------------------|--------|
| Provider Search 🧲                    | Provider Detail          | Offering Search     | Offering Detail          | Links                |        |
| SP - ABC Manufacturing               | ID:                      | 86431               |                          |                      | 1 of 1 |
| General Info Contact Info            | Services Service Perform | ance Comments Attac | hments                   |                      |        |
| Service Detail                       |                          |                     |                          |                      | (      |
| <ul> <li>Service Category</li> </ul> |                          |                     |                          |                      |        |
| <ul> <li>Service Type</li> </ul>     |                          |                     |                          | Ser                  | vice   |
| <ul> <li>Service Name</li> </ul>     |                          | ●WIC                | A Eligible Status Not ap | oproved              | ~      |
| Description                          |                          |                     |                          |                      |        |
| Service ID                           |                          | Train               | ing Credit Hours         | Program              | ns     |
| Total Service Length:                | Weeks Days               | Hours               | ETP                      | Status Program of St | tudy   |
| O*Net Title                          |                          |                     |                          | O*Net Tr             | tles   |
| CIP Code                             |                          |                     |                          | CIP Co               | de     |
| J                                    |                          |                     |                          |                      |        |

To find a service, either type in a keyword in the search box at the bottom of the **Service Category/Type Selector** pop up window or find the service type by clicking on the nested folders.

After finding the appropriate service, check the corresponding box, and click **OK**.

| 🧧 Service Categ | ory/Type Selector Webpage Dialog                     | X |
|-----------------|------------------------------------------------------|---|
| Service Catego  | ry/Type Selector                                     |   |
| 🗀 L2 NEG Spe    | ecific Services                                      |   |
| 🖵 L2 State Fu   | nded Programs                                        |   |
| L2 Trade A      | ct                                                   |   |
| L2 Training     |                                                      |   |
|                 | ional Skills Training Element                        |   |
|                 | Ilized Career Services/Training (Intensive/Training) | _ |
|                 | n-the-Job Iraining                                   |   |
|                 | outh Services                                        |   |
|                 | DLONLY                                               |   |
| C NYESS         |                                                      |   |
| PROMISE         |                                                      |   |
| PROMISE F       | arent Center (ONLY)                                  |   |
|                 |                                                      |   |
|                 |                                                      |   |
|                 |                                                      |   |
|                 |                                                      |   |
|                 |                                                      |   |
| Keyword         | (s) OK Clear Cancel                                  |   |

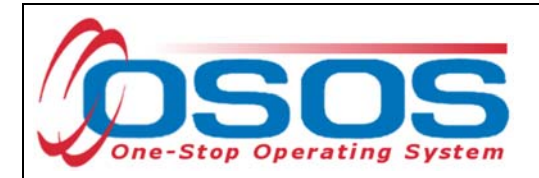

#### Enter the Service Name.

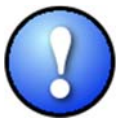

Service names should start with "SP - " followed by the name of the service, as a standard naming convention for the Sector Partnership NEG. For example, "SP – On-the-Job Training."

Select "Approved" in the WIOA Eligible Status drop-down menu.

Enter a description (optional) in the **Description** field and click **Save**.

| CUSTOMER                             | PROVIDER                         | EMPLOYER                       | STAFF                  | HELP                      |              |
|--------------------------------------|----------------------------------|--------------------------------|------------------------|---------------------------|--------------|
| Provider Search 🧲                    | Provider Detail 0                | ffering Search                 | Offering Detail        | Links                     |              |
| SP - ABC Manufacturing               | ID: 8                            | 6431                           |                        | 1                         | of 1         |
| General Info Contact Info            | Services Service Performan       | ce Comments Attac              | hments                 |                           |              |
| - Service Detail                     |                                  |                                |                        |                           |              |
| <ul> <li>Service Category</li> </ul> | Individualized Career Services/T | Training (Intensive/ Training  | a)                     |                           |              |
| <ul> <li>Service Type</li> </ul>     | On-the-Job Training              |                                |                        | Service                   |              |
| <ul> <li>Service Name</li> </ul>     | SP - On-the-Job Training         | ●WO                            | A Eligible Status Appr | oved 🔻 🗸                  |              |
| Description                          |                                  |                                |                        |                           |              |
| Service ID                           | 138607                           | Traini                         | ng Credit Hours        | Programs                  |              |
| Total Service Length:                | Weeks Days H                     | lours                          | ET                     | P Status Program of Study |              |
| O*Net Title                          |                                  |                                |                        | O*Net Titles              |              |
| CIP Code                             |                                  |                                |                        | CIP Code                  |              |
| ,                                    |                                  |                                |                        |                           |              |
| Category                             | Service Type                     | Service                        | Name                   | Description               |              |
| Individualized Care On-th            | ie-Job Training                  | SP - On-the-Job                | Training               |                           |              |
|                                      |                                  |                                |                        |                           | $\sim$       |
|                                      |                                  |                                |                        |                           |              |
|                                      |                                  |                                |                        |                           |              |
|                                      |                                  |                                |                        |                           |              |
|                                      |                                  |                                |                        |                           |              |
|                                      |                                  |                                |                        |                           | $\checkmark$ |
|                                      |                                  |                                |                        |                           |              |
|                                      | New Service Delete Service       | Print Service                  | New Offering Show      | Deletes                   |              |
|                                      | <u>S</u> ave                     | Print <u>R</u> eturn to Search | Comments               |                           |              |

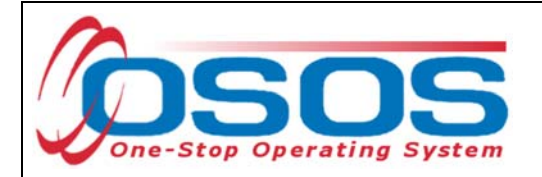

## **CREATING AN OFFERING**

The training/service offered by the provider, combined with the location where the training/service is provided, is identified in OSOS as the **Offering**. As with the Provider Record, you should first search OSOS to determine if the offering already exists in the system. To do this, navigate to the **Offering Search** window of the **Provider** module. If you know the **Offering ID** number, you can type it in the search box on the **Quick Search** tab and click **Search**.

| CUSTOMER                    | PROVIDER                                                                                         | EMPLO                              | DYER             | STAFF           |            | HELP     |          |
|-----------------------------|--------------------------------------------------------------------------------------------------|------------------------------------|------------------|-----------------|------------|----------|----------|
| Provider Search             | Provider Detail                                                                                  | Offering Sea                       | arch (           | Offering Detail | Links      |          |          |
| Quick Search General Info 1 | ist Search Custom<br>Offering ID<br>ID 1 12345<br>Enter or paste<br>one or more<br>Offering IDs. | ^                                  |                  |                 |            |          |          |
|                             | More                                                                                             | ~                                  |                  |                 |            | E-1D-th  |          |
|                             | Service in                                                                                       | vanie                              | LUCAUUII         | Statt Date      | Start Time | End Date | End time |
|                             |                                                                                                  |                                    |                  |                 |            |          | <u> </u> |
| Options                     | <u>S</u> earch                                                                                   | <ul> <li>Assign to List</li> </ul> | <u>C</u> lear De | taj Delete S    | ichedule   |          |          |

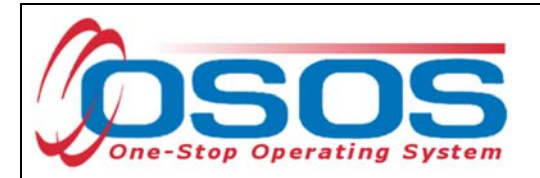

If you do not know the **Offering ID** number, click on the **General Info** tab to conduct a name search.

Enter the **Provider Name** and click **Search**.

If your search returns more than one result, the results will be listed in the bottom section of this screen. If your search returns only one result, OSOS will navigate directly to the Offering Detail screen for that search result. If your search returns no results, you will see the "**No Matches Found**" message at the top right. If no matches are found, you will need to create the offering for this provider.

| CUSTOMER                                                                   | PROVIDER                       | OYER STAFF                     | HELP                         |
|----------------------------------------------------------------------------|--------------------------------|--------------------------------|------------------------------|
| Provider Search Pro                                                        | vider Detail Generation Second | earch Offering Detai           | l Links                      |
| Quick Search General Info                                                  | Search Custom                  | Start Date Range               | No Matches Found             |
| Provider Information<br>Provider Name SP - ABC M<br>Provider Status Active |                                | Program                        |                              |
| Service Type                                                               |                                |                                | Service Type                 |
|                                                                            |                                |                                |                              |
| Provider Name                                                              | Service Name                   | Location Start Date            | Start Time End Date End Time |
|                                                                            |                                |                                |                              |
|                                                                            |                                |                                | ~                            |
| Options                                                                    | <u>S</u> earch ▼ Assign to Li  | st <u>C</u> lear Detail Delete | Schedule                     |

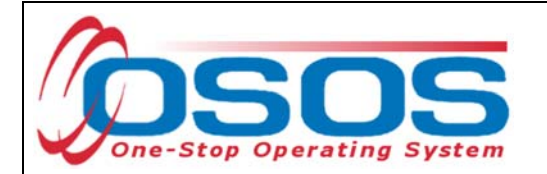

Navigate to the provider that you wish to add the offering to. From the **Services** tab in **the Provider Detail** window, select the service you wish to create the offering for and click the **New Offering** button.

| Р    | rovider Search                       | Provider Detail        | Offer              | ing Search           | -<br>Offering Detai                   | il Links   |                  |
|------|--------------------------------------|------------------------|--------------------|----------------------|---------------------------------------|------------|------------------|
| SP - | ABC Manufacturir                     | ng                     | ID: 8643           | 1                    |                                       |            | 1 o              |
| Gen  | eral Info Contact Inf                | o Services Servic      | e Performance      | Comments Att         | achments                              |            |                  |
| Г    | Service Detail                       |                        |                    |                      |                                       |            |                  |
|      | <ul> <li>Service Categ</li> </ul>    | Individualized Car     | eer Services/Train | ing (Intensive/Train | ing)                                  |            |                  |
|      | <ul> <li>Service Ty</li> </ul>       | ype On-the-Job Trainir | ng                 |                      |                                       |            | Service          |
|      | <ul> <li>Service National</li> </ul> | me SP - On-the-Job T   | raining            | ●W                   | OA Eligible Status                    | Approved   | ~                |
|      | Descript                             | tion                   |                    | _                    | · · · · · · · · · · · · · · · · · · · |            |                  |
|      | Service                              | e ID 138607            |                    | Ira                  | ining Credit Hours                    |            | Programs         |
|      | Total Service Leng                   | gth: Weeks D           | ays Hou            | rs                   |                                       | ETP Status | Program of Study |
|      | O*Net T                              | itle                   |                    |                      |                                       |            | O*Net Titles     |
|      | CIP Co                               | ode                    |                    |                      |                                       |            | CIP Code         |
|      |                                      |                        | -                  | (                    |                                       |            |                  |
|      | Category                             | Service I              | уре                | Servic               | e Name                                | L          | Description      |
|      | Individualized Care O                | n-the-Job Training     |                    | SP - On-the-Jo       | b Training                            |            |                  |
|      |                                      |                        |                    |                      |                                       |            |                  |
|      |                                      |                        |                    |                      |                                       |            |                  |
|      |                                      |                        |                    |                      |                                       |            |                  |
|      |                                      |                        |                    |                      |                                       |            |                  |
|      |                                      |                        |                    |                      |                                       |            |                  |
|      |                                      |                        |                    |                      |                                       |            |                  |
|      |                                      |                        |                    |                      |                                       |            |                  |
|      |                                      | New Service            | Delete Service     | Print Service        | New Offering                          |            |                  |

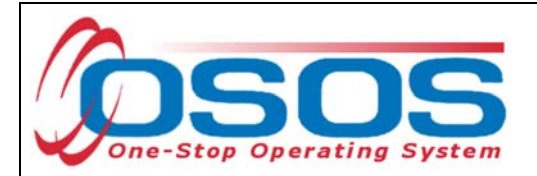

Select the appropriate business, WIB or training provider from the **Location** drop down menu, if more than one exists. This is the location at which the service is offered.

Check the box for Monday as the day of the week that the training will start, regardless of when the training will actually start.

Do not check the Start Date, End Date, End Time, any other days of the week, or enter any number into the Total Seats or Available Seats data fields.

Enter \$1.00 in the **Cost** field.

In the **Description** field, enter a brief description of the specific training.

Click the **Save Single** button.

"Record Saved" will display briefly in the top right of the screen.

| CUSTOMER                                                                                                    | PROVIDER                                                                     | EMPLOYER                       | STAFF                                                                                                    | HELP                                                                |
|----------------------------------------------------------------------------------------------------|------------------------------------------------------------------------------|--------------------------------|----------------------------------------------------------------------------------------------------|---------------------------------------------------------------------|
| Provider Search                                                                                                    | Provider Detail                                                              | Offering Search                | Offering Detail Links                                                                                                    |                                                                     |
| - On-the-Job Trainin                                                                                                    | 9                                                                            | Offering ID:                   |                                                                                                    | 1 of 0                                                              |
| eneral Info Lists Attacl                                                                                                | nments                                                                       |                                |                                                                                                    |                                                                     |
| Provider Info<br>Provider Name S<br>Service Category In<br>Service Type O<br>Service Description<br>Pay for Performance | P - ABC Manufacturing<br>dividualized Career Services,<br>n-the-Job Training | /Training (Intensive/Training) | Start Date<br>Start Time<br>Sun. Mon. Tue.<br>Fri. Sat.                                                                                                    | End Date<br>End Time<br>Wed Thu                                     |
| Location<br>Address<br>City Geneseo<br>Zip 14454                                                                        | vring<br>uring - Broadway<br>State New York<br>WIB NYSDOL - CO               |                                | Industry Recognized (<br>Registered Apprentic<br>State or National Lice<br>Associate Degree<br>Bachelor's Degree<br>Community College (<br>Secondary School Dij<br>Employment | Certification<br>eship<br>nse<br>Certificate<br>ploma or Equivalent |
| Additional Info<br>Cost \$ 1.00<br>Description                                                                          | Sea                                                                          | ts Ava                         | illable Seats                                                                                                    | <u></u>                                                             |
|                                                                                                    | Save Single                                                                  | Save Ongoing Provider          | Services <u>R</u> eturn to Search                                                                                                    |                                                                     |

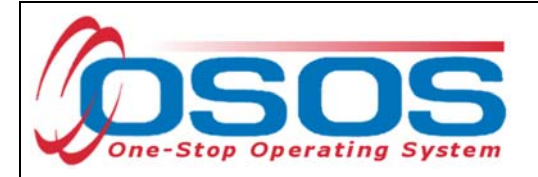

# PARTICIPANT DATA ENTRY

Now that the Training Provider(s), Service(s), and Offering(s) are in OSOS, staff may record participant data relevant to the services being provided to them.

#### **RECORD THE SERVICE**

Start by conducting a Customer Search in the **Customer** module, **Customer Search** window, and **Quick Search** tab.

Search for the customer by Last Name and First Name. Once you find the customer's record in OSOS, you may use the customer's NY ID number for any subsequent customer search.

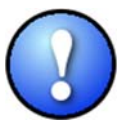

If a customer name search returns multiple records for the same customer, contact the OSOS help desk at help.osos@labor.ny.gov or 518-457-6586 to determine which record should be used.

| CUSTOMER                                             | PROVIDER                    | EMPLOYER                                                                                    | STAFF                     | HELP                   |                 |
|------------------------------------------------------|-----------------------------|---------------------------------------------------------------------------------------------|---------------------------|------------------------|-----------------|
| Customer Search                                      | Customer Detail             | Comp Assess                                                                                 | Services                  | Links                  |                 |
| Customer SSN<br>SSN 1<br>Enter or past<br>more SSNs. | ral Info Education Job Crit | eria Text Search Ge<br>Customer ID<br>ID 1<br>Enter or paste of<br>more Customer ID<br>More | eographic Activities Pro  | grams List Search Repo |                 |
|                                                      | Seeker Name                 | DOB Vet                                                                                     | Offi                      | ce                     | Staff A         |
|                                                      |                             |                                                                                             |                           |                        |                 |
| <                                                    |                             |                                                                                             |                           |                        | >               |
| Options Search                                       | ign. to List                | Add to CL Post M                                                                            | latch Refer Activity P/PA | A Comments Correspond  | IVR <u>N</u> ew |

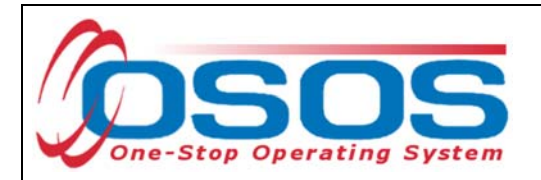

An eligible participant MUST be categorized as a dislocated worker.

Eligible dislocated workers under this Request for Application (RFA) must have been newly hired dislocated workers in need of the identified occupational training or unemployed dislocated workers with skill-based barriers to employment in priority industries. Dislocated workers in SP-NEG WBT funded training programs must be enrolled in a Dislocated Worker program or seeking training to obtain employment or career advancement in priority industries at a NYS Career Center.

Dislocated worker status is documented on the **Work History** tab within the **Customer Detail** window of the **Customer** module, in the **Reason for Leaving** field. Eligible participants will have one designation between Category 1-DW through Category 6-DW.

| CUSTOMER PRO                             | OVIDER EMPLOYER                           | STAFF                             | HELP                                             |                       |
|------------------------------------------|-------------------------------------------|-----------------------------------|--------------------------------------------------|-----------------------|
| Customer Search Customer I               | Detail Comp Assess                        | Services                          | Links JobZone                                    |                       |
| ickett, Polly                            | SSN:                                      | OSOS ID: NY015079586              | 1 of                                             | 1                     |
| Gen. Info Eligibility Add'l Info F       | gms/PA Objective Work Hist.               | d/Lic Skills Saved Searches       | Activities Comments                              | Te > >>               |
| Detail                                   |                                           |                                   |                                                  |                       |
| Job Title Secretaries and Administrative | Assistants, Except Legal, Medical, and    | Executive O*Net Ti                | tes O*Net Code 43601                             | 400                   |
| Employer ABC Community College           | Include online 🗹 🔍 Star                   | t Date 09/01/2012 •End D          | ate 05/20/2017                                   | _                     |
| Address 123 Main Street                  | Supervisor                                | Phor                              | Ext.                                             |                       |
|                                          | •Wage \$4                                 | 40000.00 Yearly                   | Hours/week 40                                    |                       |
| City Kingston                            | •Reason for Leaving Ca                    | ategory 1-DW                      | Category 1-DW                                    |                       |
| State New York                           | Zip Job Duties Ad                         | iministrative Assistant           | in t Category 2-DW mass lay                      | yoff or closure       |
| Country United States                    | ▼ Se                                      | ervices division.                 | Category 3-DW self-emp<br>Category 4-DW displace | ployed<br>od homemake |
| Job Type 🛛 Full Time 💙                   |                                           | RR Event                          | # Category 5-DW Dislocat                         | ted due to fore       |
| NAICS                                    |                                           | NAICS Lookup                      | Category 6-DW Spouse<br>Fired                    | ot a member           |
| Dislocated Worker Information            |                                           |                                   | Lack of work                                     |                       |
| •Qualifying Dislocation Date 05/20/20    | 017 •Tenure (months) 56                   |                                   | Quit                                             |                       |
| O*Net at Dislocation 43601400 Secret     | taries and Administrative Assistants, Exc | ept Legal, Medical, and Executive | Retired<br>Still employed                        |                       |
| NAICS                                    |                                           |                                   | Strike                                           |                       |
| Job                                      | Company                                   | City                              | WTC Disaster                                     |                       |
| Z Secretaries and Administrative Assis   | ABC Community College                     | Kingston                          | 09/01/2012 05/20/2                               | 2017                  |
| Bookkeeping, Accounting, and Auditi      | r DEF Daycare                             | Ithaca                            | 02/01/2010 08/01/2                               | 2012                  |
|                                          | New Job Entry Delet                       | e Selection                       |                                                  | ~                     |
| Save Start Match Services Comp Asses     | Activity I.A. Referrals Correspond        | IVR <u>R</u> et to Srch Comments  | Tag Resume Sched M                               | Message               |

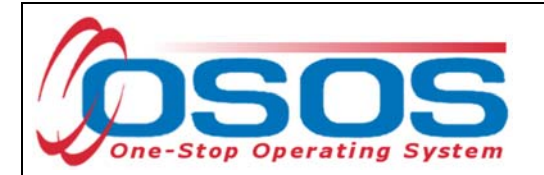

If the participant does not have an OSOS record one must be created. To create a new OSOS customer record click **New** at the bottom of the screen and fill in the necessary details in the **Customer Detail** tabs.

|    | OSOS ID              | Seeker Name                                  | DOB      | Vet    | Office                          | Staff A |
|----|----------------------|----------------------------------------------|----------|--------|---------------------------------|---------|
|    |                      |                                              |          |        |                                 |         |
|    |                      |                                              |          |        |                                 |         |
|    |                      |                                              |          |        |                                 |         |
|    |                      |                                              |          |        |                                 |         |
|    |                      |                                              |          |        |                                 |         |
| <  |                      |                                              |          |        |                                 | >       |
| Op | tions <u>S</u> earch | ▼ <b><u>Clear</u></b> Detail Asgn. to List A | dd to CL | Post I | latch Refer Activity P/PA Comme | New     |

Once in the correct customer record, navigate to the **Services** window and then the **Services** tab of the customer record. Click on the **New Service** button at the bottom of the screen.

| CUSTOMER                                                                                                    | IDER EM PI                      | LOYER             | STAFF                        | H              | ELP                     |  |  |  |  |  |
|----------------------------------------------------------------------------------------------------|---------------------------------|-------------------|------------------------------|----------------|-------------------------|--|--|--|--|--|
| Customer Search Customer De                                                                                          | tail Comp As                    | sess 🧲            | Services                     | Links          | JobZone                 |  |  |  |  |  |
|                                                                                                    |                                 |                   |                              |                |                         |  |  |  |  |  |
| < Agency Info Achievement Objective: Services is rvice History Enrollments Outcomes Empl. Outcomes Trng. Outcom > >> |                                 |                   |                              |                |                         |  |  |  |  |  |
| Detail                                                                                                    |                                 | Funding           | and the second second second |                | 1                       |  |  |  |  |  |
| Service Name SS/IO Provider Service                                                                                  |                                 | Level             | Source                       | Obligated Ac   | tual Oblig#             |  |  |  |  |  |
| Service Desc. SS/IO Provider Service                                                                                 | ^                               | State V           | VIOA Self-Servic \$          | 0.00 \$ 0.0    | 00                      |  |  |  |  |  |
| Service ID 75885                                                                                                    |                                 |                   |                              |                | ~                       |  |  |  |  |  |
| Service Type Utilizing Resource Rooms (                                                                              | Self Service)                   |                   |                              |                |                         |  |  |  |  |  |
| Provider Name SS/IO Provider                                                                                         |                                 |                   |                              |                |                         |  |  |  |  |  |
| Location Name Self Service Info Only                                                                                 |                                 |                   |                              |                |                         |  |  |  |  |  |
| Provider ID 66244 Of                                                                                                 | fering ID 81999                 |                   |                              |                |                         |  |  |  |  |  |
| Plan Start Date 06/12/2014 Plan E                                                                                    | and Date 06/12/2014             |                   |                              |                | × .                     |  |  |  |  |  |
| Actual Start Date 06/12/2014 Actual E                                                                                | Ind Date 06/12/2014             | Total Fund        | ing                          | -              | Add Edit Delete         |  |  |  |  |  |
| Completed Suscessfully                                                                                               | .nd Date 100/12/2014            | Petitio           | n#                           |                | ADD LOR DEALE           |  |  |  |  |  |
|                                                                                                    |                                 |                   | 11# j                        |                | _                       |  |  |  |  |  |
| Next Contact Date                                                                                                    |                                 | KK Ever           | IL#  <br>Markes Training     |                |                         |  |  |  |  |  |
| Program Service Type Basic Career Service                                                                            | ces 🗸 🗸                         | Incumbent         | worker training              |                |                         |  |  |  |  |  |
| Part Time Learn. Distanc                                                                                             | e Learn.                        | I <u>J</u>        |                              | 1              |                         |  |  |  |  |  |
| Provider Name                                                                                                    | Service Na                      | ame               | Actual Start Dat             | Actual End Dat | Program Svc Type        |  |  |  |  |  |
|                                                                                                    | SSIO Provider Service           | 5                 | 06/13/2011                   | 06/13/2011     | Basic Career Services   |  |  |  |  |  |
| Europia Alignment BX 2006                                                                                            | Assessment Inteniew             | Initial Accorem   | 05/29/2014                   | 05/02/2014     | Basic Career Succes     |  |  |  |  |  |
| Eunctional Alignment PY 2006                                                                                         | Workforce Information           | Supe Staff Accin  | 05/28/2014                   | 05/28/2014     | Basic Career Svcs - Sta |  |  |  |  |  |
|                                                                                                    | SSIO Drouider Senice            | 5465. Otali A551. | 04/25/2014                   | 0//25/2014     | Racin Carpor Conince    |  |  |  |  |  |
| <                                                                                                    |                                 |                   |                              |                | >                       |  |  |  |  |  |
| New Serv                                                                                                    | ice Delete Service              | Authorization     | PA Service Summer            | / Payments     | Tracking                |  |  |  |  |  |
| Save Cust                                                                                                    | omer Detail <u>C</u> omp Assess | Comments Ch       | eck Labor Market Inf         | formation      |                         |  |  |  |  |  |

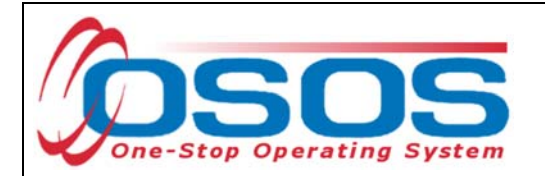

After you click on the **New Service** button, OSOS will automatically navigate to the **Provider** module. Within the **Provider** module, OSOS will default to the **Offering Search** window and the **Quick Search** tab. If you know the **Offering ID** number, type it in the search box and click **Search**.

| CUSTOMER                  | PROVIDER                                               | EMPLO                             | DYER          | STAFF           |            | HELP     |          |
|---------------------------|--------------------------------------------------------|-----------------------------------|---------------|-----------------|------------|----------|----------|
| Provider Search           | Provider Detail                                        | Offering Se                       | arch          | Offering Detail | Links      |          |          |
| Quick Search General Info | List Search Custom                                     |                                   |               |                 |            |          |          |
| 5                         | Offering ID                                            |                                   |               |                 |            |          |          |
|                           | I <u>D 1</u> 139196                                    |                                   |               |                 |            |          |          |
|                           | Enter or paste<br>one or more<br>Offering IDs.<br>More | ~                                 |               |                 |            |          |          |
| Provider Name             | Service N                                              | Jame                              | Location      | Start Date      | Start Time | End Date | End Time |
|                           |                                                        |                                   |               |                 |            |          |          |
|                           |                                                        |                                   |               |                 |            |          | ~        |
| Options                   | Search                                                 | <ul> <li>Assign to Lis</li> </ul> | <u>C</u> lear | Detaj Delete S  | chedule    |          |          |

OSOS Guide - Sector Partnership National Emergency Grant - Work Based Training Initiative

- 17 -

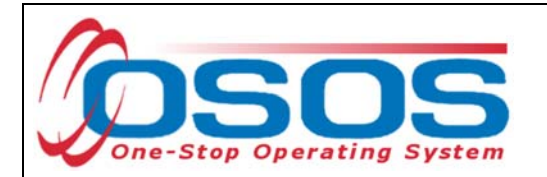

If the **Offering ID** is not known, click on the **General Info** tab.

| CUSTOMER                                                                   | PROVIDER                                                | EMPLOYER             | STAFF           | HEL              | P            |  |  |  |  |  |  |
|----------------------------------------------------------------------------|---------------------------------------------------------|----------------------|-----------------|------------------|--------------|--|--|--|--|--|--|
| Provider Search                                                            | Provider Detail                                         | Offering Search      | Offering Detail | Links            |              |  |  |  |  |  |  |
| Quick Search General Info List Search Custom                               |                                                         |                      |                 |                  |              |  |  |  |  |  |  |
| Location     Start Date Range       WIB     NYSDOL - CO     City   From To |                                                         |                      |                 |                  |              |  |  |  |  |  |  |
| Provider Information -<br>Provider Name<br>Provider Status Active          | Provider Information Provider Name Service Name Program |                      |                 |                  |              |  |  |  |  |  |  |
| Service Type                                                               |                                                         |                      |                 |                  | Service Type |  |  |  |  |  |  |
|                                                                            |                                                         |                      |                 |                  |              |  |  |  |  |  |  |
| Provider Name                                                              | Service Na                                              | ime Location         | n Start Date    | Start Time End D | ate End Time |  |  |  |  |  |  |
|                                                                            |                                                         |                      |                 |                  |              |  |  |  |  |  |  |
|                                                                            |                                                         |                      |                 |                  | Ŷ            |  |  |  |  |  |  |
| Options                                                                    | Search                                                  | Assign to List Clear | Detai Delete So | hedule           |              |  |  |  |  |  |  |

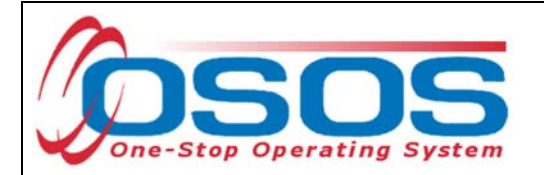

Select the **WIB**. Enter any known information in the available data fields. OSOS allows you to enter a partial name for the **Provider Name** and **Service Name** fields. You can also select the Program Type from the **Program** drop down menu. Click **Search**.

Select the correct Provider/Service from the results and click **Schedule**.

| OUCTOMEN                                                      | PROVIDER                          | EMPLOYER                               | STAFF                                 |          | HELP         |         |
|---------------------------------------------------------------|-----------------------------------|----------------------------------------|---------------------------------------|----------|--------------|---------|
| Provider Search                                               | Provider Detail                   | Offering Search                        | Offering Deta                         | il Links |              |         |
|                                                               |                                   |                                        |                                       |          | 1 - 2 of 2   | Ð       |
| lick Search General Info                                      | ist Search Custom                 |                                        |                                       |          |              |         |
|                                                               |                                   |                                        |                                       |          |              | 1       |
|                                                               |                                   |                                        | start Date Range                      | T.       | 7            |         |
| WIB NYSDOL-CO                                                 |                                   |                                        | om                                    |          |              |         |
| Provider Information                                          |                                   |                                        |                                       |          |              |         |
| Provider Name sp                                              | Se                                | rvice Name                             | Program                               |          | ~            |         |
| Provider Status Active                                        |                                   |                                        |                                       |          |              |         |
| Occise Tree                                                   |                                   |                                        |                                       |          |              |         |
| Service Type                                                  |                                   |                                        |                                       |          | Service Type |         |
|                                                               |                                   |                                        |                                       |          |              |         |
|                                                               |                                   |                                        |                                       |          |              |         |
|                                                               |                                   |                                        |                                       |          |              |         |
|                                                               |                                   |                                        |                                       |          |              |         |
|                                                               |                                   |                                        |                                       |          |              |         |
|                                                               |                                   |                                        |                                       |          |              |         |
| Provider Name                                                 | Service                           | Name Loca                              | ation                                 |          | D            | escript |
| Provider Name<br>SP - ABC Manufacturing                       | Service<br>SP - On-the-Job        | Name Loca<br>Training ABC Ma           | ation                                 |          | D            | escript |
| Provider Name SP - ABC Manufacturing SP - Rochester WDB       | Service<br>SP - On-the-Job<br>LMI | Name Loca<br>Training ABC Ma<br>Roches | ation<br>anufacturi<br>ster Work; LMI |          | D            | escript |
| Provider Name<br>SP - ABC Manufacturing<br>SP - Rochester WDB | Service<br>SP - On-the-Job<br>LMI | Name Loca<br>Training ABC Ma<br>Roches | ation<br>anufacturi<br>ster Work: LMI |          | D            | escript |
| Provider Name<br>SP - ABC Manufacturing<br>SP - Rochester WDB | Service<br>SP - On-the-Job<br>LMI | Name Loca<br>Training ABC Ma<br>Roches | ation<br>anufacturi<br>ster Work: LMI |          | D            | escript |
| Provider Name<br>SP - ABC Manufacturing<br>SP - Rochester WDB | Service<br>SP - On-the-Job<br>LMI | Name Loc:<br>Training ABC Ma<br>Roches | ation<br>anufacturi<br>ster Work; LMI |          | D            | escript |
| Provider Name<br>SP - ABC Manufacturing<br>SP - Rochester WDB | Service<br>SP - On-the-Job<br>LMI | Name Loca<br>Training ABC Ma<br>Roches | ation<br>anufacturi<br>ster Work; LMI |          | D            | escript |
| Provider Name<br>SP - ABC Manufacturing<br>SP - Rochester WDB | Service<br>SP - On-the-Job<br>LMI | Name Loca<br>Training ABC Ma<br>Roches | ation<br>anufacturi<br>ster Work: LMI |          | D            | escript |

If your search only returns one result, OSOS will navigate directly to the **Offering Detail** screen for that provider. Click on the **Return to Search** button at the bottom of the screen to navigate back to the **General Info** tab. This will allow you to schedule the service.

| Cost \$ 1.00 | Total Seats Available Seats                                 |                    |
|--------------|-------------------------------------------------------------|--------------------|
| Description  |                                                             | $\hat{\mathbf{C}}$ |
|              |                                                             | ×                  |
|              | Save Single Save Ongoing Provider Services Return to Search |                    |

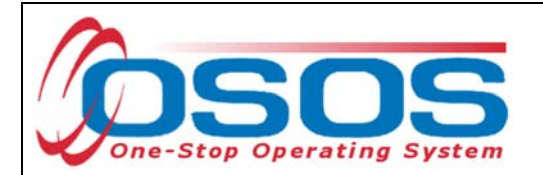

By clicking **Schedule**, the service will be added to the customer's record, under the **Services** tab. OSOS will navigate to the **Services** tab automatically.

Select the service and complete the data entry in the **Detail** section (left hand side).

|   | CUSTOMER                  | PROVIDER            | EMPLO                     | OYER                          | STAFF               | Н              | ELP                     |
|---|---------------------------|---------------------|---------------------------|-------------------------------|---------------------|----------------|-------------------------|
|   | Customer Search (         | Customer Detail     | Comp Ass                  | ess 🦲                         | Services            | 📄 Links        | JobZone                 |
|   |                           |                     | SSN:                      | osos                          | ID:                 |                |                         |
| 1 | a Agency Info Achieven    | nent Objectives Ser | vices Service His         | story Enrollm                 | ents Outcomes       | Empl. Outcome  | es Trng. Outcom > >>    |
| I | Detail                    |                     |                           | Funding                       |                     |                |                         |
|   | Service Name SP - On-the- | lob Training        |                           | Level                         | Source              | Obligated Act  | tual Oblig#             |
|   | Service Desc.             |                     | ^                         |                               |                     |                |                         |
|   | Service ID 138607         |                     |                           |                               | · · · · ·           |                | ^                       |
|   | Service Type On-the-Job T | raining             |                           |                               |                     |                |                         |
|   | Provider Name SP - ABC Ma | nufacturing         |                           |                               |                     |                |                         |
|   | Location Name ABC Manufa  | cturing             |                           |                               |                     |                |                         |
|   | Provider ID 86431         | Offering            | 139196                    |                               |                     |                |                         |
|   | Plan. Start Date          | Plan. End Date      | •                         |                               |                     |                |                         |
|   | Actual Start Date         | Actual End Date     |                           | Total Fund                    | ing                 |                | Add Edit Delete         |
|   | Completed Successfully    | ~                   |                           | Petitio                       | n #                 |                |                         |
|   | Next Contact Date         |                     |                           | RR Ever                       | nt#                 |                | ✓                       |
|   | Program Service Type      |                     | ~                         | Incumbent                     | Worker Training     | ~              |                         |
|   | Part Time Learn. 💙        | Distance Learn      | · · · · ·                 |                               |                     |                |                         |
|   | Provider Name             | e                   | Service Nan               | ne                            | Actual Start Dat    | Actual End Dat | Program Svc Type        |
|   | Functional Alignment PY:  | 2006 Workfo         | orce Information S        | oves. Staff Assi              | 05/28/2014          | 05/28/2014     | Basic Career Svcs - Sta |
|   | SS/IO Provider            | SS/IO               | Provider Service          |                               | 04/25/2011          | 04/25/2011     | Basic Career Services   |
|   | Functional Alignment PY   | 2006 Asses          | sment Interview,          | Initial <mark>Assess</mark> n | 03/30/2011          | 03/30/2011     | Basic Career Svcs - Sta |
|   | SP - ABC Manufacturing    | SP - C              | n-the-Job Trainin         | g                             |                     |                |                         |
|   | <                         |                     |                           |                               |                     |                | >                       |
|   | Options Print Lis         | t New Service D     | elete Service A           | uthorization I                | PA Service Summar   | y Paymentis    | Tracking                |
|   |                           | Save Customer Deta  | aij <u>C</u> omp Assess ( | Comments Ch                   | eck Labor Market In | formation      |                         |

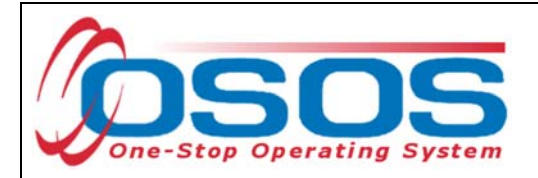

Plan. Start Date - Enter the date on which the service is planned to begin.

**Plan. End Date** – Enter the date on which the service is planned to end. Enter the same date you entered for Plan. Start Date if it is a one-day service.

Actual Start Date – Enter the date on which the service actually began.

Actual End Date – This field can be left blank until the service ends. If the service is a one-day service (such as a Comprehensive Assessment), enter the same date that you entered in the Actual Start Date field.

**Next Contact Date** – Enter a date on which to follow up with the participant. This date should be within 90 days of the first service in order to verify the program status and prevent the participant from exiting the enrollment.

**Program Service Type** – Select the appropriate program service type corresponding to the type of service.

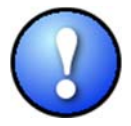

Note: On-the-Job Training and Apprenticeships should be categorized as Non- ITA Training. Occupational Skills Training should be categorized as ITA-Training. Basic Career Services Basic Career Svcs - Staff Assisted Follow Up Individualized Career Services ITA-Training Non-ITA Training Youth Services

**O\*Net** – (If applicable) Enter the appropriate O\*Net code. If you do not know the O\*Net code, refer to <u>O\*Net Titles in OSOS Guide</u>.

**Staff Assigned** – Click the **Change** button to enter the staff assigned to this participant. You may choose the down arrow and select "Assign to Me" if you are the staff member assigned to this participant.

**WIB Assigned, Agency, Office** – These fields will auto load information attached to the service. If the information is incorrect, click the **Change Office** button to update.

- 21 -

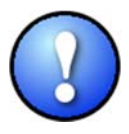

Depending on the type of service you enter, some of the fields in the **Detail** section will not apply. As a general rule, provide as much known information about the service as possible.

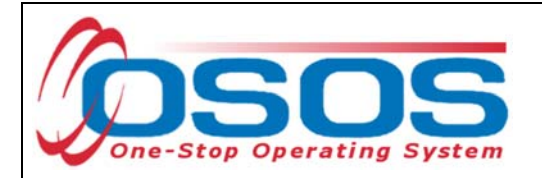

Once the **Detail** section (left-hand side) has been completed, click **Save**.

Now the **Funding** section (right-hand side) must be completed for the service. To do this, enter \$1.00 in the **Total Funding** field. Click the **Add** button.

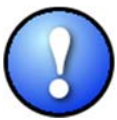

OSOS does not track the actual financial side of this grant. For that reason, the \$1.00 entry acts as a placeholder so that the system will allow a funding source to be attached to the service.

| CUSTO             | MER                   | ROVIDER          | EMPL           | OYER              | STAFF               | н              | ELP                     |
|-------------------|-----------------------|------------------|----------------|-------------------|---------------------|----------------|-------------------------|
| Customer Searc    | h Custom              | er Detail        | Comp Ass       | ess 🦲             | Services            | 📄 Links        | JobZone                 |
| Pickett, Polly    |                       | S                | SN:            | OSOS              | ID: NY0150795       | 86             |                         |
| Agency Info       | Achievement Ob        | jectives Service | Service Hi     | story Enrollme    | ents Outcomes       | Empl. Outcome  | s Trng. Outcom > >>     |
| Detail            |                       |                  |                | Funding           |                     | 1773)<br>1773  |                         |
| Service Name      | SP - On-the-Job Train | ng               |                | Level             | Source              | Obligated Act  | tual Oblig#             |
| Service Desc.     |                       |                  |                |                   |                     |                |                         |
| Service ID        | 138607                |                  |                |                   |                     |                | ^                       |
| Service Type      | On-the-Job Training   |                  |                |                   |                     |                |                         |
| Provider Name     | SP - ABC Manufacturi  | ng               | 1              |                   |                     |                |                         |
| Location Name     | ABC Manufacturing     |                  | 1              |                   |                     |                |                         |
| Provider ID       | 86431                 | Offering ID 13   | 9196           |                   |                     |                |                         |
| Plan. Start Date  | 02/12/2018 P          | lan. End Date 04 | /15/2018       |                   |                     |                | ×.                      |
| Actual Start Date | 02/12/2018 Ac         | tual End Dat     |                | Total Fundi       | ng \$ 1.00          |                | Add Edit Delete         |
| Completed Succe   | ssfully               |                  |                | Petition          | n#                  |                |                         |
| Next Conta        | ct Date 04/16/2018    |                  |                | RR Even           | it #                |                | ~                       |
| Program Service   | e Type Non-ITA Train  | ing              | ~              | Incumbent \       | Norker Training     | ~              |                         |
| Part Time Learn.  | No 💙 Di               | stance Learn. No | ~~~            |                   |                     |                |                         |
| Pro               | ovider Name           |                  | Service Nar    | ne                | Actual Start Dat    | Actual End Dat | Program Svc Type        |
| Functional Alig   | gnment PY 2006        | Assessm          | ent Interview, | Initial Assessm   | 03/30/2011          | 03/30/2011     | Basic Career Svcs - Sta |
| SS/IO Provider    | r                     | SS/IO Pro        | vider Service  |                   | 04/25/2011          | 04/25/2011     | Basic Career Services   |
| Functional Alig   | gnment PY 2006        | Assessm          | ent Interview, | Initial Assessm   | 05/28/2014          | 05/28/2014     | Basic Career Svcs - Sta |
| Functional Alig   | gnment PY 2006        | Workforce        | Information \$ | Sves. Staff Assis | 05/28/2014          | 05/28/2014     | Basic Career Svcs - Sta |
| <                 |                       |                  |                | -                 |                     |                | >                       |
| Options           | s Print List Nev      | v Service Delet  | e Service A    | uthorization IF   | PA Service Summar   | y Payments     | Tracking                |
|                   | Save                  | Customer Detail  | Comp Assess    | Comments Che      | eck Labor Market In | formation      |                         |

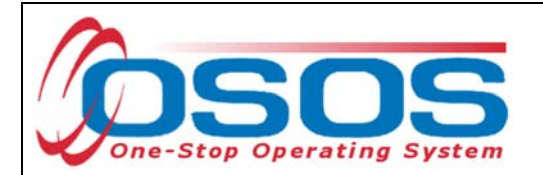

After you click **Add**, a pop up widow will appear with a list of funding sources. Check the box next to **SP – Work Based Training** to select that funding source. Enter "\$1.00" in the **Obligated Amount** field and click **OK**.

| <i>(</i> 2) F | unding W      | ebpage Dialog                   |          |                    | ×                    |
|---------------|---------------|---------------------------------|----------|--------------------|----------------------|
| Fun           | ding          |                                 |          |                    |                      |
|               | Level         | Funding Source                  | Year     | Remaining          | NEG/Contract/Grant # |
|               | WIB           | WIOA Adult Local                | 2015     | \$ 2013.00         |                      |
|               | WIB           | WIOA Adult Local                | 2016     | \$ 97070.00        |                      |
|               | WIB           | WIOA Adult Local                | 2017     | \$ 99988.00        |                      |
|               | WIB           | WIOA Dislocated Worker Local    | 2015     | \$ 1886.00         |                      |
|               | WIB           | WIOA Dislocated Worker Local    | 2016     | \$ 93207.00        |                      |
|               | WIB           | WIOA Dislocated Worker Local    | 2017     | \$ 99999.00        |                      |
|               | WIB           | WIOA Youth Local                | 2015     | \$ 9525.00         |                      |
|               | WIB           | WIOA Youth Local                | 2016     | \$ 99659.00        |                      |
|               | WIB           | WIOA Youth Local                | 2017     | \$ 94900.00        |                      |
|               | WIB           | Youth Statewide 15%             | 2015     | \$ 9991.00         |                      |
|               | WIB           | Youth Statewide 15%             | 2017     | \$ 100000.00       |                      |
|               | WIB           | Dislocated Worker Statewide 15% | 2015     | \$ 9999.00         |                      |
|               | WIB           | Dislocated Worker Statewide 15% | 2017     | \$ 100000.00       |                      |
|               | WIB           | Adult Statewide 15%             | 2015     | \$ 10000.00        |                      |
|               | WIB           | Adult Statewide 15%             | 2017     | \$ 100000.00       |                      |
|               | State         | WIRED                           | 2015     | \$ 9998.00         | WR12                 |
|               | WIB           | DEI Supplemental                | 2016     | \$ 100000.00       |                      |
|               | WIB           | SP - Enhanced Career Services   | 2015     | \$ 9999.00         | NY16                 |
|               | WIB           | SP - Transitional Employment    | 2015     | \$ 10000.00        | NY16                 |
| $\checkmark$  | WIB           | SP - Work Based Training        | 2015     | \$ 10000.00        | NY16                 |
|               | Obligate      | d Amount \$ 1.00                | /Herkime | r/Madison Counties |                      |
|               |               | OR Office HERKI                 | MER      |                    |                      |
|               | Obligated Pr  | ercentage 100 Region Mohawl     | c Valley |                    |                      |
|               | obligatod i k | Hondring Hondring               | e vanoy  |                    |                      |
|               |               | OK Cano                         | el       |                    |                      |
|               |               |                                 |          |                    |                      |

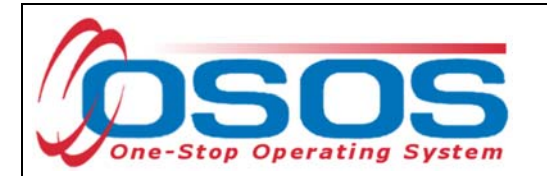

The funding will now appear in the **Funding** section on the right-hand side. Click **Save** at the bottom of the screen.

| CUSTOMER                                                                                                    |                                                                                                   | OVIDER         | EMPLOYER      |                 | STAFF            | н              | IELP                    |  |  |
|----------------------------------------------------------------------------------------------------|---------------------------------------------------------------------------------------------------|----------------|---------------|-----------------|------------------|----------------|-------------------------|--|--|
| Customer Sear                                                                                                | ch Custome                                                                                        | r Detail       | Comp Asse     | ss 🦲            | Services         | Links          | JobZone                 |  |  |
| SSN: OSOS ID:                                                                                                |                                                                                                   |                |               |                 |                  |                |                         |  |  |
| Agency Info Achievement Objectives Services Service History Enrollments Outcomes Empl. Outcomes Trng. Outcom |                                                                                                   |                |               |                 |                  |                |                         |  |  |
| Detail Funding                                                                                               |                                                                                                   |                |               |                 |                  |                |                         |  |  |
| Service Name                                                                                                 | SP - On-the-Job Trainin                                                                           | g              |               | Level           | Source           | Obligated Ac   | tual Oblig#             |  |  |
| Service Desc.                                                                                                |                                                                                                   |                |               | VIB S           | SP - Work Based  | \$ 1.00 \$ 0.  | 00                      |  |  |
| Service ID                                                                                                   | 138607                                                                                            | 138607         |               |                 |                  |                |                         |  |  |
| Service Type                                                                                                 | On the Job Training                                                                               |                |               |                 |                  |                |                         |  |  |
| Provider Name                                                                                                | SP - ABC Manufacturing                                                                            | 9              |               |                 |                  |                |                         |  |  |
| Location Name                                                                                                | ABC Manufacturing                                                                                 |                |               |                 |                  |                |                         |  |  |
| Provider ID                                                                                                  | 86431 Offering ID 139196                                                                          |                |               |                 |                  |                |                         |  |  |
| Plan. Start Date                                                                                             | 02/12/2018 Plan. End Date 04/15/2018                                                              |                |               |                 |                  |                |                         |  |  |
| Actual Start Date                                                                                            | 02/12/2018 Actu                                                                                   | al End Date    |               | Total Fund      | ing \$ 1.00      |                | Add Edit Delete         |  |  |
| Completed Succ                                                                                               | essfully 🗸                                                                                        |                |               | Petitio         | n #              |                |                         |  |  |
| Next Cont                                                                                                    | act Date 04/16/2018                                                                               |                |               | RR Ever         | nt#              |                | ✓                       |  |  |
| Program Servi                                                                                                | ce Type Non-ITA Trainir                                                                           | ng             | ✓             | Incumbent       | Worker Training  | ~              |                         |  |  |
| Part Time Learn.                                                                                             | No 💙 Dist                                                                                         | ance Learn. No | <b>~</b> ~    |                 |                  |                |                         |  |  |
| Provider Name S                                                                                              |                                                                                                   |                | Service Nam   | le              | Actual Start Dat | Actual End Dat | Program Svc Type        |  |  |
| Functional Alignment PY 2006 Workfo                                                                          |                                                                                                   |                | Information S | ves. Staff Assi | 05/28/2014       | 05/28/2014     | Basic Career Svcs - Sta |  |  |
| SS/IO Provider SS/IO Provider Serv                                                                           |                                                                                                   |                |               |                 | 06/12/2014       | 06/12/2014     | Basic Career Services   |  |  |
| SS/IO Provider SS/IO Provider Serv                                                                           |                                                                                                   |                |               |                 | 08/15/2011       | 08/15/2011     | Basic Career Services   |  |  |
| SP - ABC Manufacturing SP - On-the-Job Training 02/12/2018 Non-ITA Training                                  |                                                                                                   |                |               |                 |                  |                |                         |  |  |
|                                                                                                    |                                                                                                   |                |               |                 |                  |                |                         |  |  |
| Option                                                                                                    | Uptions Print List New Service Delete Service Authonization IPA Service Summary Payments Tracking |                |               |                 |                  |                |                         |  |  |
| Save Customer Detail Comp Assess Comments Check Labor Market Information                                     |                                                                                                   |                |               |                 |                  |                |                         |  |  |

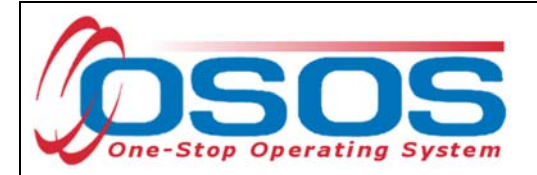

## ENTER COMMENTS

Comments are used to record case management notes. All users should record comments, details about services, and case notes that concern the customer being served.

Comments can be added by clicking the **Comments** button at the bottom of the screen in the **Customer Detail** window. The **Comments -- Webpage Dialog** box will appear. Enter the comment and click the **Save** button on the Webpage Dialog box. The comment will then appear listed on the **Comments** tab next to the date the comment was entered. Remember to save the entire customer record when you are finished entering comments by clicking **Save** at the bottom of the screen.

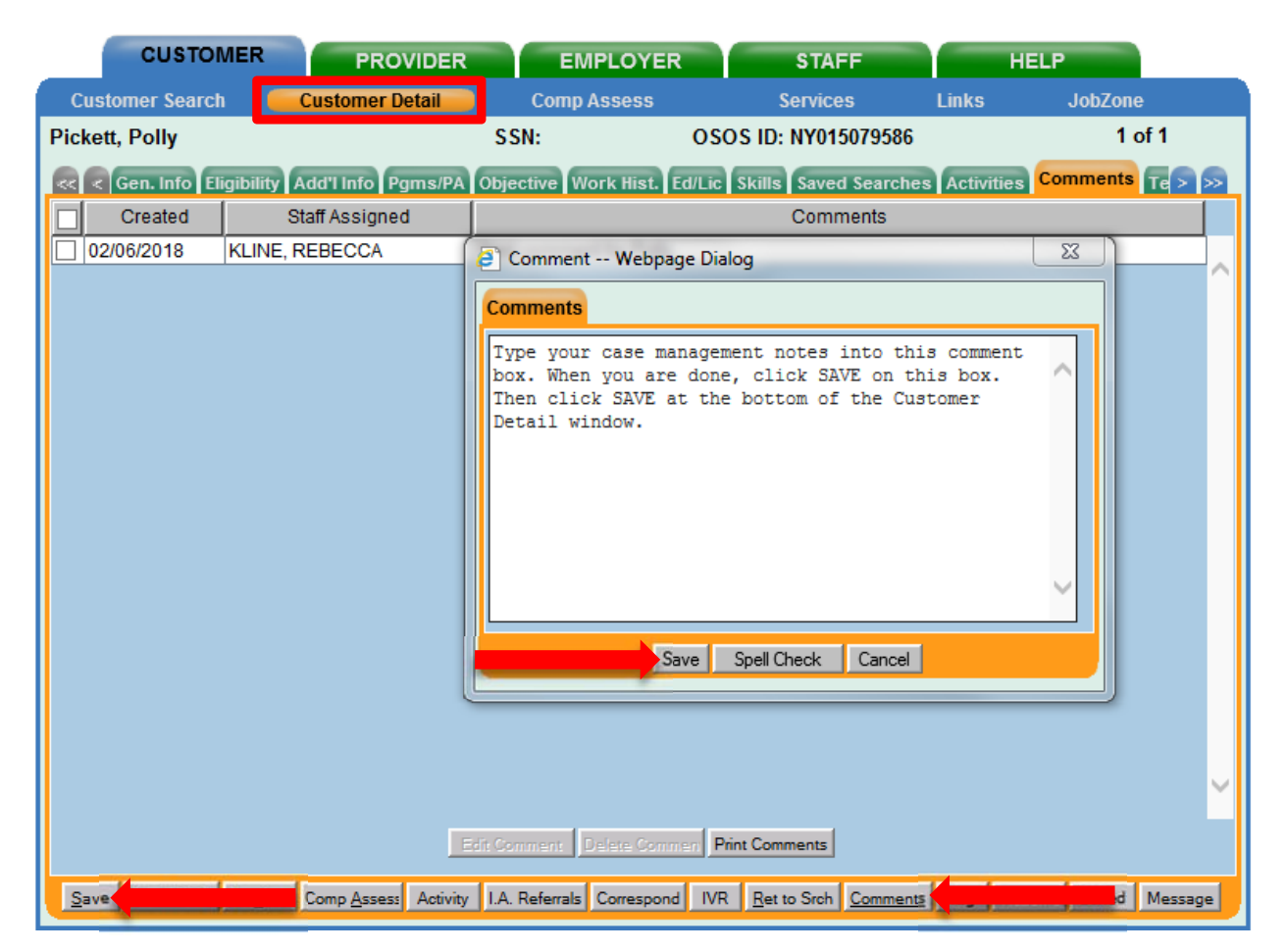

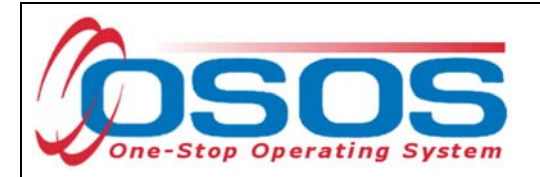

## ENTER OUTCOMES

When a customer exits an enrollment (90 days after the last recorded enrolling service or activity), you must enter a training/service outcome. To enter the outcome, navigate to the **Services** window of the **Customer** module. Click on the single right arrow until the display window shows the **Addl Outcomes** (Additional Outcomes) tab.

| CUSTOMER             | PROVIDER              | EMPLOYER           | STAFF                  |          | HELP            |  |
|----------------------|-----------------------|--------------------|------------------------|----------|-----------------|--|
| Customer Search      | Customer Detail       | Comp Assess        | Services               | Links    | JobZone         |  |
| Pickett, Polly       | \$5                   | SN: O              | SOS ID: NY015079586    |          |                 |  |
| < omes Empl. Outcome | es Trng. Outcomes Com | ments Audit Attach | ments Training Addl In | Addl Out | comes . obs Inf |  |

On the **Addl Outcomes** tab, select the **Common Measures** enrollment with an enrollment date that corresponds to the date the SP – NEG service was entered (left-hand side). After you select the enrollment, use the scrollbar on the right-hand side to scroll down to the very bottom of the page.

| CUSTOMER                                                                 | PROVIDER             |      | EMPLOYER                                                             | STAFF                              |                     | IELP                |     |
|--------------------------------------------------------------------------|----------------------|------|----------------------------------------------------------------------|------------------------------------|---------------------|---------------------|-----|
| Customer Search                                                          | Customer Detail      | C    | omp Assess                                                           | Services                           | Links               | JobZone             |     |
| Pickett, Polly                                                           |                      | SSN: | 09                                                                   | SOS ID: NY01507                    | 9586                |                     |     |
| < omes Empl. Outcom                                                      | nes Trng. Outcomes C | omme | nts Audit Attachm                                                    | ents Training Ad                   | di Inf Addi Outc    | omes 🔒 obs Info     | >>> |
| Outcome<br>Program Enr<br>✔ Common Measu 12/19//                         | . Date Exit Date     | >    | National Work R<br>Attained                                          | eadiness Credenti<br>d             | ial                 |                     | ^   |
| Labor Exchange 12/19/2                                                   | 2017                 | ~    | Date Attaine                                                         | d                                  |                     |                     |     |
|                                                                          |                      |      | Industry Wide Re<br>Attained<br>Date Attained                        | ecognized Occupa<br>d<br>d         | itional Certificate |                     |     |
|                                                                          |                      | ~    | <ul> <li>National Emerge<br/>During the time per<br/>NEG:</li> </ul> | ency Grant<br>eriod from Participa | ant's 1st NEG serv  | vice to End Date of |     |
| Rec                                                                      | ord Id               | >    | Was Participant en<br>different employer                             | mployed in any job                 | besides the OJT     | (with OJT or        |     |
|                                                                          |                      |      | Selec                                                                | ; r                                |                     |                     |     |
|                                                                          |                      |      | Did Participant co<br>the OJT?                                       | ntinue to work for th              | he OJT employer (   | upon competion of   |     |
|                                                                          |                      | ~    | Selec<br>Did Participant en<br>OJT employer?<br>Selec                | ter OJT related wor                | rk with an employe  | er other than the   | ~   |
| Add Deler                                                                | e Print List         |      |                                                                      | Help                               | Print Record        | Audit               |     |
| Save Customer Detail Comp Assess Comments Check Labor Market Information |                      |      |                                                                      |                                    |                     |                     |     |

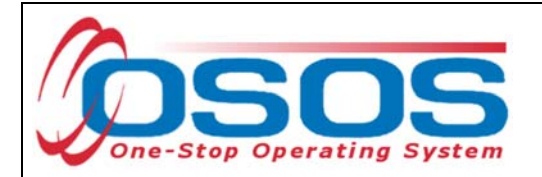

Under the **Record ID** section (bottom left-hand side), click the **Add** button. This will allow you to enter data in the fields on the right. Under the **National Emergency Grant** section, select "Yes" or "No" in the drop down menu for each of the three questions and click **Save**.

Be sure to answer all three questions.

| CUSTOMER                                                                                       |                     |                   | EMPLOYER                                                                                   | STAFF                                                                        | HEL              | P                               |
|------------------------------------------------------------------------------------------------|---------------------|-------------------|--------------------------------------------------------------------------------------------|------------------------------------------------------------------------------|------------------|---------------------------------|
| Customer Search                                                                                | Customer Detail     | Co                | omp Assess                                                                                 | Services                                                                     | Links            | JobZone                         |
| Pickett, Polly                                                                                 |                     | SSN:              | 09                                                                                         | SOS ID: NY015079586                                                          |                  |                                 |
| < < omes Empl. Outcom                                                                          | es Trng. Outcomes C | omme              | nts Audit Attachm                                                                          | ents Training Addl Info                                                      | Addl Outcome     | s Jobs Info > >>                |
| Outcome       Program       Enr.       Common Meast 12/19/2       Labor Exchange       12/19/2 | Date Exit Date      | >                 | National Work R<br>Attaine<br>Date Attaine                                                 | eadiness Credential —<br>d<br>d                                              |                  | ^                               |
|                                                                                                |                     |                   | Industry Wide Ro<br>Attaine<br>Date Attaine                                                | ecognized Occupational<br>d<br>d                                             | I Certificate    |                                 |
| Addl Outcomes                                                                                  |                     | ~                 | National Emerge<br>During the time per<br>NEG:                                             | ency Grant<br>eriod from Participant's 1                                     | st NEG service   | to End Date of                  |
| Rec                                                                                            | ord Id              | >                 | Was Participant e<br>different employer                                                    | mployed in any job besic<br>)?                                               | les the OJT (wit | h OJT or                        |
|                                                                                                |                     | ^                 | Select<br>Did Participant con<br>the OJT?<br>Select<br>Did Participant en<br>OJT employer? | t No V<br>ntinue to work for the OJT<br>t Yes V<br>ter OJT related work with | F employer upor  | n competion of<br>ther than the |
| Add Delete                                                                                     | Print List          | ∠<br><u>C</u> omp | Select                                                                                     | Yes<br>No<br>Check Labor Market Inform                                       | int Record Aud   | fit.                            |

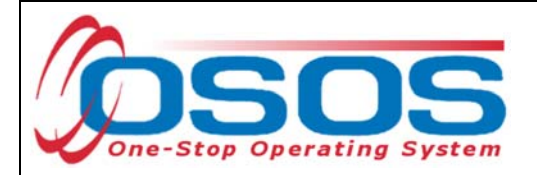

# **RESOURCES AND ASSISTANCE**

Additional program information, OSOS guides and other resources can be found at: <u>https://labor.ny.gov/workforcenypartners/osos.shtm</u>

For further assistance, please contact the OSOS Help Desk: By phone: (518) 457-6586 By email: <u>help.osos@labor.ny.gov</u>